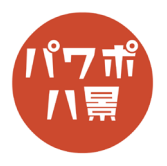

## グランジ加工

| 1 | グランジ加工は、図形、画像にもできますが、こ<br>こでは、テキストで説明します。<br>グランジ加工したいテキストを作ります。 |
|---|------------------------------------------------------------------|
| 2 | パワポ八景の「 <u>パワポ素材</u> 」から、<br>「グランジパターン 16 種」のデータをダウンロー<br>ドします。  |
| 3 | ダウンロードした「grunge.pptx」を開きます。                                      |
| 4 | グランジ加工に使いたいスライドのサムネイルを<br>選択し、「Ctrl」+「C」キーで、コピー。                 |
| 5 | テキストがあるスライドに戻り、<br>「Ctrl」+「V」キーで、貼り付け。                           |
| 6 | テキストをコピーし、グランジパターンのスライ<br>ドに貼り付け。                                |

このマニュアルは PowerPoint Microsoft 365 バージョン 2011 で書かれています

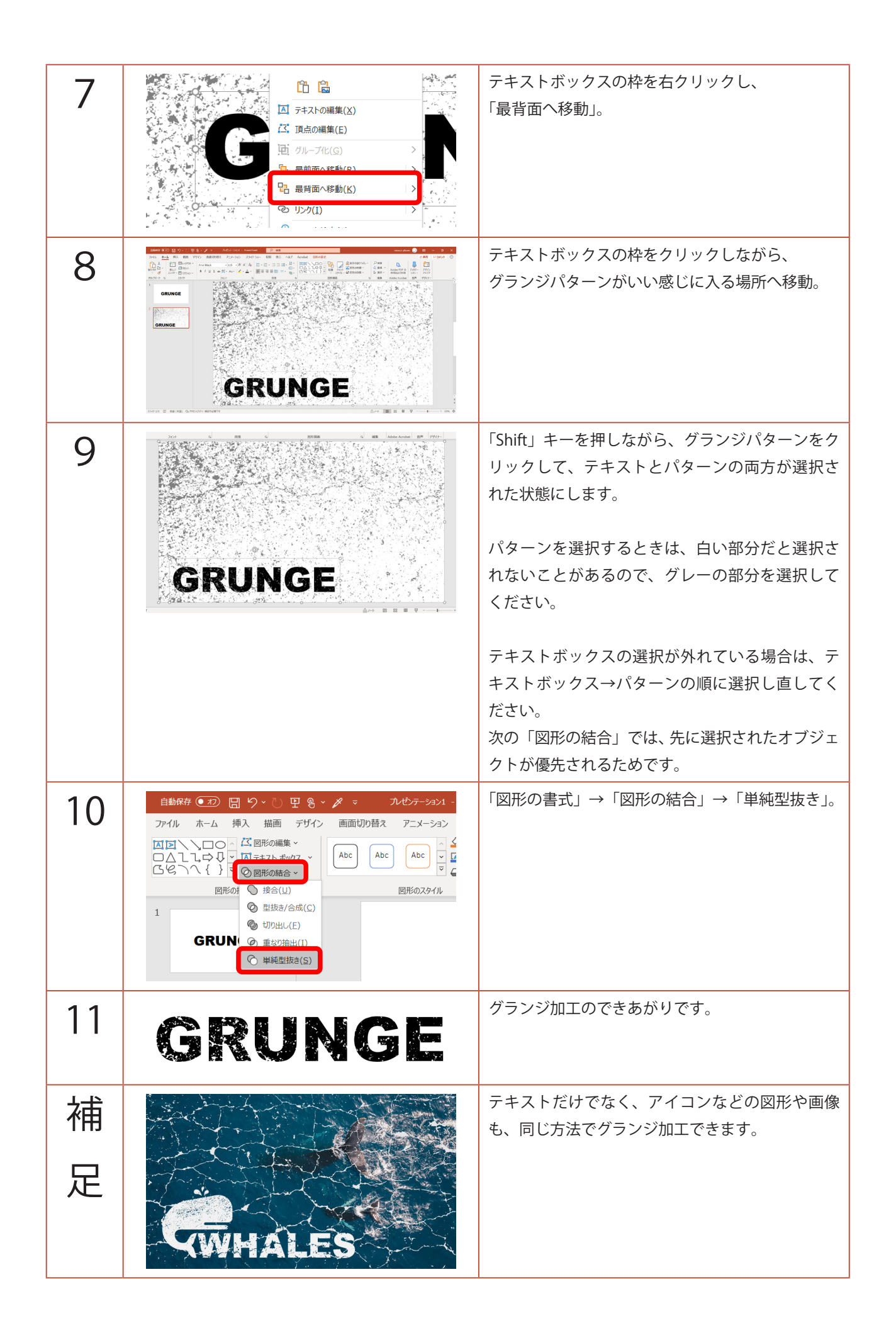

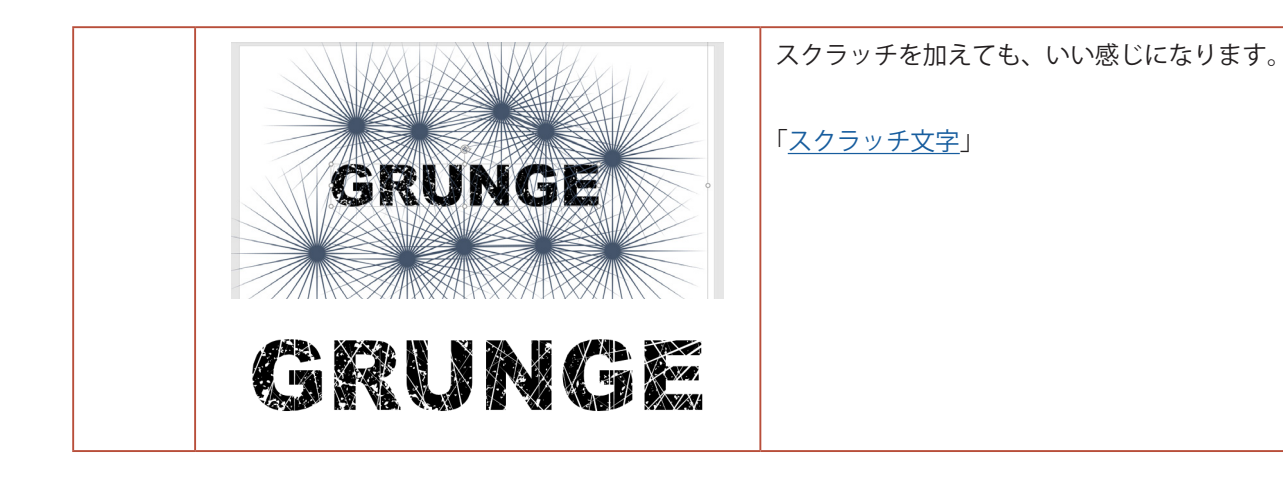